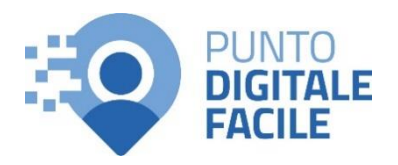

## **GUIDA PAGAMENTO ONLINE TICKET SANITARIO**

Sul sito Puglia Salute – ASL Lecce con tessera sanitaria o SPID/CIE

# Visita il nostro sito <u>https://www.retefacilitadigitale.it/</u> per visualizzare altre guide, video tutorial e conoscere i nostri punti di facilitazione

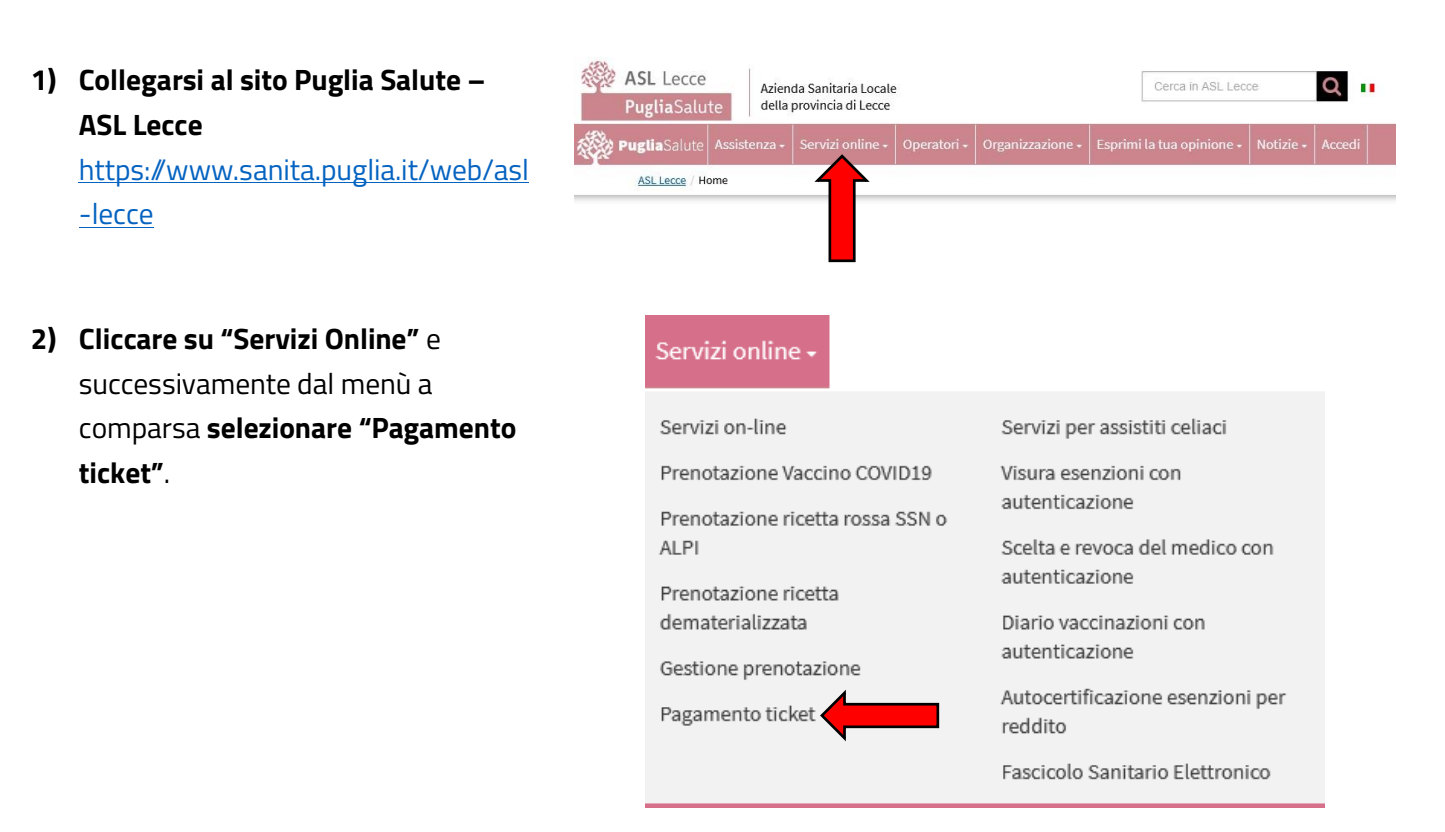

**3)** Cliccare su "Accedi al servizio" in alto a destra.

### **Pagamento ticket**

Il servizio, che si avvale del sistema di pagamenti elettronici PagoPA, consente di pagare online il ticket per prestazioni in regime di SSN, **escluse le prestazioni prenotate presso le strutture private convenzionate**, e le tariffe di visite ed esami effettuati in regime di Libera Professione (ALPI) prenotate attraverso il sistema CUP (sportello, telefono, portale). Per pagare è necessario avere il numero di prenotazione. Effettuato il pagamento, è possibile stampare la ricevuta da presentare al momento dell'erogazione della prestazione. La stessa è valida anche ai fini fiscali.

#### Attenzione:

Una volta giunti alla seguente pagina della procedura di pagamento,

 Effettuare l'"Accesso Libero" inserendo il codice fiscale e il numero della tessera sanitaria (presente sul retro della stessa).
 Successivamente cliccare su "Verifica".

> Oppure effettuare direttamente l'"Accesso Autenticato" con SPID o CIE.

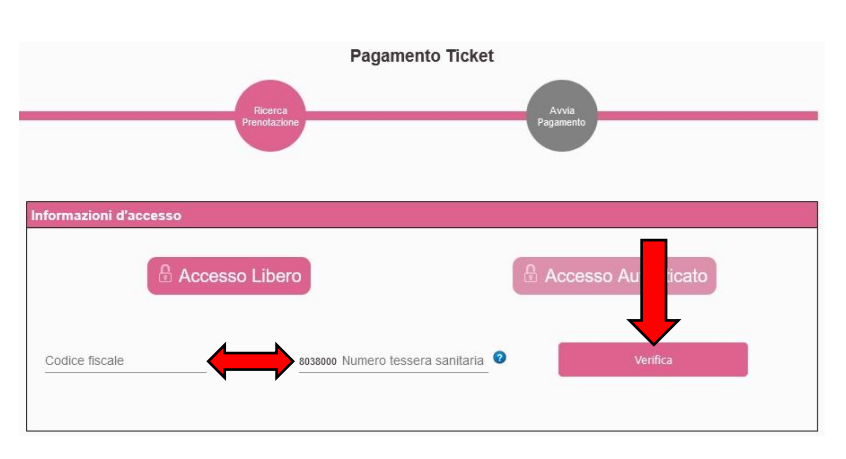

Accedi al servizio

- 5) Selezionare un criterio di ricerca tra quelli proposti e inserire sotto i dati richiesti (il numero di prenotazione si trova <u>in alto a sinistra del</u> promemoria di prenotazione, i numeri della ricetta invece si trovano <u>in alto a</u> <u>destra sotto ai codici a barre della</u> <u>stessa</u>). Selezionare l'azienda sanitaria. Accettare l'informativa per la privacy e premere "Cerca".
- 6) Nell'elenco delle prestazioni che specifica la sede e la data sarà possibile selezionare l'appuntamento da pagare con un click e successivamente premere il pulsante "Avvia pagamento".
- 7) Nella pagina successiva verrà visualizzato un riepilogo della prestazione e il totale del ticket, occorrerà inserire i dati del pagatore (se diversi da quelli dell'assistito) e cliccare su "Avvia Pagamento".
- Una volta caricato il portale MyPay, occorrerà inserire i "Dati del versante" come nome, cognome, codice fiscale e indirizzo email.

Nella parte più in basso verranno visualizzati il numero di prenotazione e il totale da pagare. Quindi cliccare sul pulsante "Avanti". Nella pagina successiva verrà richiesto di inserire un codice numerico di 6 cifre inviato all'indirizzo email inserito precedentemente. Dopo averlo inserito premere sul pulsante "Procedi con il pagamento".

| riteri di ricerca                                                    |                            |
|----------------------------------------------------------------------|----------------------------|
| ) Nº Prenotazione<br>Nº Ricetta Dematerializzata<br>Nº Ricetta Rossa |                            |
| umero Ricetta                                                        |                            |
| Seleziona un'azienda                                                 | ASL BAT                    |
| ASL Brindisi                                                         | ASL Foggia                 |
| ASL Lecce                                                            | ASL Taranto                |
|                                                                      |                            |
| Policinico di Ban                                                    | Ospedali Riuniti di Foggia |

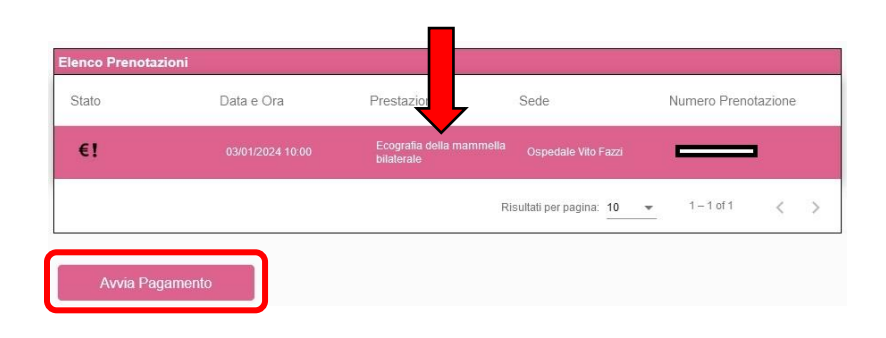

| Nominativo | Codice fiscale |  |
|------------|----------------|--|
| Email      | Ripeti email   |  |
|            | 4              |  |

#### Carrello

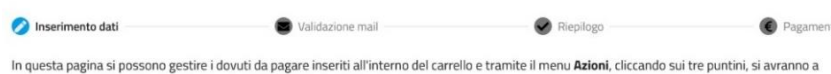

In questa pagina si possono gestire i dovuti da pagare inseriti all'interno del carrello e tramite il menu **Azioni**, cliccando sui tre puntini, si avranno a disposizione le funzionalità per stampare l'avviso di pagamento o eliminare il dovuto dal carrello.

|                | т                                                                                                    | ipo persona                                                                     |                                                                                                  |                                     |          |
|----------------|----------------------------------------------------------------------------------------------------|---------------------------------------------------------------------------------|--------------------------------------------------------------------------------------------------|-------------------------------------|----------|
| ome e Cog      | nome *                                                                                                    | Fisica Giuridica                                                                | Codice fiscale *                                                                                 | Non ho codice fiscale / partita IVA |          |
| mail *         |                                                                                                    |                                                                                 | J                                                                                                |                                     |          |
| Dati aggiui    | ntivi                                                                                                    | Clicca per aggiu                                                                | ngere i dati aggiuntivi del versante                                                             | •                                   |          |
|                |                                                                                                    |                                                                                 |                                                                                                  |                                     |          |
|                | uti intestati a:                                                                                                   | Fmail                                                                           |                                                                                                  |                                     |          |
| Dovu<br>Codice | uti intestati a:                                                                                                   | Email:                                                                          | Causale del versamento                                                                           | Importo                             | o Azioni |
|                | uti intestati a:<br>fiscale:<br>Beneficiario<br>Azienda Sanitaria Locale<br>Lecce                                  | Email:<br>Tipo dovuto<br>di Pagamento ticket                                    | Causale del versamento                                                                           | Importe<br>20,66 €                  | Azioni   |
| Dati aggiun    | uti intestati a:                                                                                                   | Email:<br>Tipo dovuto<br>di Pagamento ticket<br>Clicca per aggiun               | Causale del versamento Causale del versamento Prenotazione gere i dati aggiuntivi dell'intestata | Importa<br>20,66 €<br>rio           | Azioni   |
| Dovu<br>Codice | uti intestati a:<br>fiscale:<br>Beneficiario<br>Azienda Sanitaria Locale<br>Lecce<br>ntivi<br>totale del pagamenti | Email<br>Tipo dovuto<br>di Pagamento ticket<br>Clicca per aggiun<br>to: 20,66 € | Causale del versamento Causale del versamento Prenotazione gere i dati aggiuntivi dell'intestata | Importa<br>20,66 €<br>rio           | Azioni   |

9) Si verrà quindi reindirizzati sulla piattaforma PagoPA, che chiederà di effettuare l'accesso tramite SPID oppure di utilizzare un indirizzo email (utilizzando il proprio SPID sarà possibile salvare il metodo di pagamento per procedere più rapidamente nei pagamenti successivi e verrà inviata la ricevuta direttamente sull'app IO se installata).

## Procedere in base alle proprie esigenze e premere il pulsante "Continua".

In entrambi i casi l'esito del pagamento e la ricevuta verranno inviati tramite email.

10) Nella pagina successiva verrà visualizzata l'informativa sul trattamento dei dati personali, per proseguire occorrerà spuntare la casella "accetto la privacy policy" e premere sul pulsante "Continua".

A questo punto scegliere il proprio metodo di pagamento tra quelli presenti ed inserire i dati richiesti (ad esempio: nome, cognome, numero della carta, scadenza e codice di sicurezza CVC) e premere su continua.

Il sistema restituirà quindi un riepilogo dei dati inseriti, il totale da pagare e il costo della transazione, successivamente verrà avviata la procedura di autorizzazione del pagamento del proprio istituto bancario/postale.

| П ~                                                                                |  |  |  |  |
|------------------------------------------------------------------------------------|--|--|--|--|
| pagoPA                                                                             |  |  |  |  |
| Benvenuto nel sistema di pagamento della Pubblica Amministrazione italiana: pagoPA |  |  |  |  |
| Entra con SPID                                                                     |  |  |  |  |
| Non hai SPID? Scopri di più                                                        |  |  |  |  |
| Entra con la tua email                                                             |  |  |  |  |
|                                                                                    |  |  |  |  |
| inserisci il tuo indirizzo email                                                   |  |  |  |  |
|                                                                                    |  |  |  |  |
| indirizzo email                                                                    |  |  |  |  |
|                                                                                    |  |  |  |  |
| Continua                                                                           |  |  |  |  |
|                                                                                    |  |  |  |  |
|                                                                                    |  |  |  |  |
| Come vuoi pagare?                                                                  |  |  |  |  |
| Carta di credito/debito                                                            |  |  |  |  |
| Conto corrente                                                                     |  |  |  |  |
| Altri metodi di pagamento                                                          |  |  |  |  |
| pagoPA accetta queste carte di credito/debito                                      |  |  |  |  |
|                                                                                    |  |  |  |  |
|                                                                                    |  |  |  |  |
|                                                                                    |  |  |  |  |
| 🗂 MM/AA 🙃 CVC                                                                      |  |  |  |  |
| scadenza (mm/aa) codice di verifica                                                |  |  |  |  |
|                                                                                    |  |  |  |  |

Continua

| 11) Se la procedura è andata a buon fine |                                               |  |
|------------------------------------------|-----------------------------------------------|--|
| verrà visualizzata una pagina di         | $\checkmark$                                  |  |
| conferma di presa in carico e sarà       | Grazie. l'onerazione è stata presa in carico. |  |
| possibile chiudere la pagina. L'esito    |                                               |  |
| del pagamento e la ricevuta verrà        | Riceverai l'esito a                           |  |
| recapitata via email all'indirizzo       |                                               |  |
| inserito nelle fasi precedenti.          | Chiudi                                        |  |
|                                          |                                               |  |

NOTA: In caso di malfunzionamento è possibile procedere con il pagamento del ticket anche dalla funzione di "Gestione prenotazione", inoltre sarà possibile scaricare la ricevuta tramite la funzione "Recupera ricevuta" presente sul portale Puglia Salute – ASL Lecce.

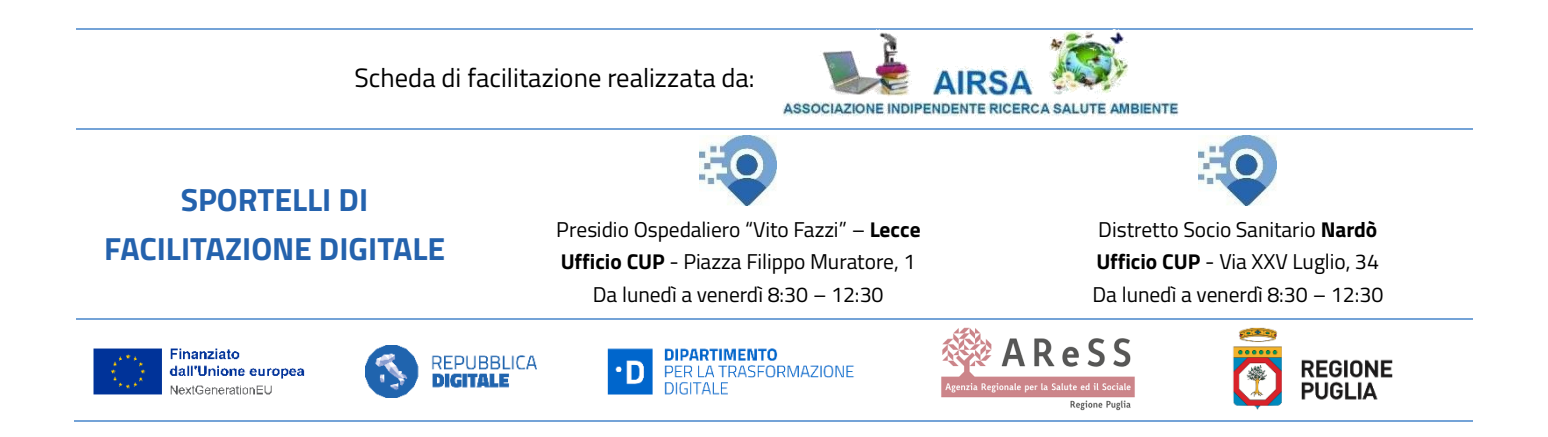